## Comment renouveler l'adresse IP de mon système

L'adressage de l'adresse IP sur votre système peut provoquer des soucis de connexion, comme une situation de « *connexion limitée* » ou de manque de la passerelle par défaut dans un réseau de type Infrastructure, par exemple.

Si vous rencontrez ce type de soucis, nous vous recommandons de faire un renouvellement de l'adresse IP sur votre système, comme suit :

1. Allez dans « *Démarrer/ Exécuter* » et inscrivez ici « *command* » (pour un système Windows 98SE et Windows Millenium) ou « *cmd* » (pour un système Windows XP et Windows 2000) pour entrer dans la fenêtre de commande.

| Exécuter         |                                                                                                    |
|------------------|----------------------------------------------------------------------------------------------------|
| -                | Entrez le nom d'un programme, dossier, document ou d'une<br>ressource Internet, et Windows l'ouvrira pour vous. |
| <u>O</u> uvrir : | command                                                                                                    |
|                  | OK Annuler <u>P</u> arcourir                                                                                    |

2. Dans la fenêtre de commande lancez la commande « *ipconfig/release* » et patientez jusqu'à ce que les adresses IP soient remises à 0.

Sous Windows 98 et Windows Millenium la commande est « **ipconfig/release\_all** ».

| C:\WINDOWS\system32\cmd.exe                                                                                             | - 🗆 🗙 |
|----------------------------------------------------------------------------------------------------|-------|
|                                                                                                    |       |
| C:\}ipconfig/release                                                                                                    |       |
| Configuration IP de Windows                                                                                             |       |
| Carte Ethernet Connexion réseau sans fil 4:                                                                             |       |
| Suffixe DNS propre à la connexion :<br>Adresse IP 0.0.0.0<br>Masque de sous-réseau : 0.0.0.0<br>Passerelle par défaut : |       |
| Carte Ethernet Connexion au réseau local:                                                                               |       |
| Suffixe DNS propre à la connexion :<br>Adresse IP 0.0.0.0<br>Masque de sous-réseau : 0.0.0.0<br>Passerelle par défaut : |       |
| C:\>                                                                                                    |       |
|                                                                                                    | _     |
|                                                                                                    |       |

3. Puis lancez la commande « *ipconfig/renew* » pour renouveler l'adresse IP.

Sous Windows 98 et Windows Millenium la commande est « ipconfig/renew\_all ».

Après avoir finalisé le renouvellement de l'adresse IP, vérifiez qu'une « Passerelle par défaut » a également été assignée.

Ce renouvellement se réalise correctement seulement si vous utilisez une adresse IP automatiquement assignée. Si vous utilisez une adresse IP fixe, ces commandes ne changeront rien dans votre configuration.

## Astuces :

Pour vérifier le type (automatique ou fixe) de votre adresse IP, veuillez vous reporter à la FAQ « *Comment connaître l'adresse IP de mon ordinateur* » correspondant à votre système d'exploitation.

Si vous rencontrez le message d'erreur « *Connexion limitée ou inexistante »* nous vous invitons à vous reporter à la FAQ « *Ma connexion a une "connexion limitée ou inexistante" et je ne peux accéder, ni à Internet, ni à mon modem routeur »*.